# Cisco 200/300シリーズマネージドスイッチの Power over Ethernet(PoE)プロパティの設定

## 目的

Power over Ethernet(PoE)を使用すると、データを送信するのと同じイーサネットケーブル を介して、スイッチから接続デバイスに電力を供給できます。これにより、IP電話やワイヤ レスアクセスポイントなどのデバイスに電源を供給するための別個の電源コードが不要にな ります。

このドキュメントの目的は、200/300シリーズマネージドスイッチでPoEプロパティを設定 する方法について説明することです。

#### 適用可能なデバイス

・ SF/SG 200およびSF/SG 300シリーズマネージドスイッチ

#### [Software Version]

•1.3.0.62

### PoEプロパティの設定

ステップ1:Web設定ユーティリティにログインし、Port Management > PoE > Propertiesの順に選択します。PoEプロパティページが開きます。

| Properties              |                                                     |
|-------------------------|-----------------------------------------------------|
| Power Mode:             | <ul> <li>Port Limit</li> <li>Class Limit</li> </ul> |
| Traps:                  | Sector Enable                                       |
| C Power Trap Threshold: | 20 % (Range: 1 - 99, Default: 95)                   |
| Nominal Power:          | 180 W                                               |
| Consumed Power:         | 0 W                                                 |
| Available Power:        | 180 W                                               |
| Apply Cancel            |                                                     |

ステップ2:Power Modeフィールドで、使用するPoEモードに対応するオプションボタンを クリックします。

・ポート制限:スイッチが提供する合計電力量は管理者が決定します。

・クラス制限:スイッチは、インライン電力供給先デバイスが要求する電力と同じ量の電力を提供します。

ステップ 3: TrapsフィールドのEnableチェックボックスにチェックマークを付けると、ス イッチは電源出力があらかじめ定義されたしきい値を超えたときに警告メッセージ(トラッ プ)を送信できます。

注:トラップを使用する場合は、SNMPが有効で、少なくとも1つのSNMP通知受信者が必要です。詳細は、『<u>300シリーズマネージドスイッチでのSimple Network Management</u> <u>Protocol(SNMP)通知フィルタと通知受信者の設定</u>』を参照してください。

ステップ 4: Power Trap Thresholdフィールドに、トラップメッセージを送信する原因となる電力制限の割合をパーセントで入力します。

Propertiesページの下部に次の情報が表示されます。

- ・公称電力:スイッチが供給可能な総電力量。
- ・消費電力:現在PoEポートが消費している電力量。

・ Available Power : 引き続き供給可能な電力量。 有効電力は、公称電力と消費電力の差 です。 翻訳について

シスコは世界中のユーザにそれぞれの言語でサポート コンテンツを提供するために、機械と人に よる翻訳を組み合わせて、本ドキュメントを翻訳しています。ただし、最高度の機械翻訳であっ ても、専門家による翻訳のような正確性は確保されません。シスコは、これら翻訳の正確性につ いて法的責任を負いません。原典である英語版(リンクからアクセス可能)もあわせて参照する ことを推奨します。